## How to register for Online and Mobile Banking

You can manage all your accounts with the security and convenience of our Online and Mobile Banking.

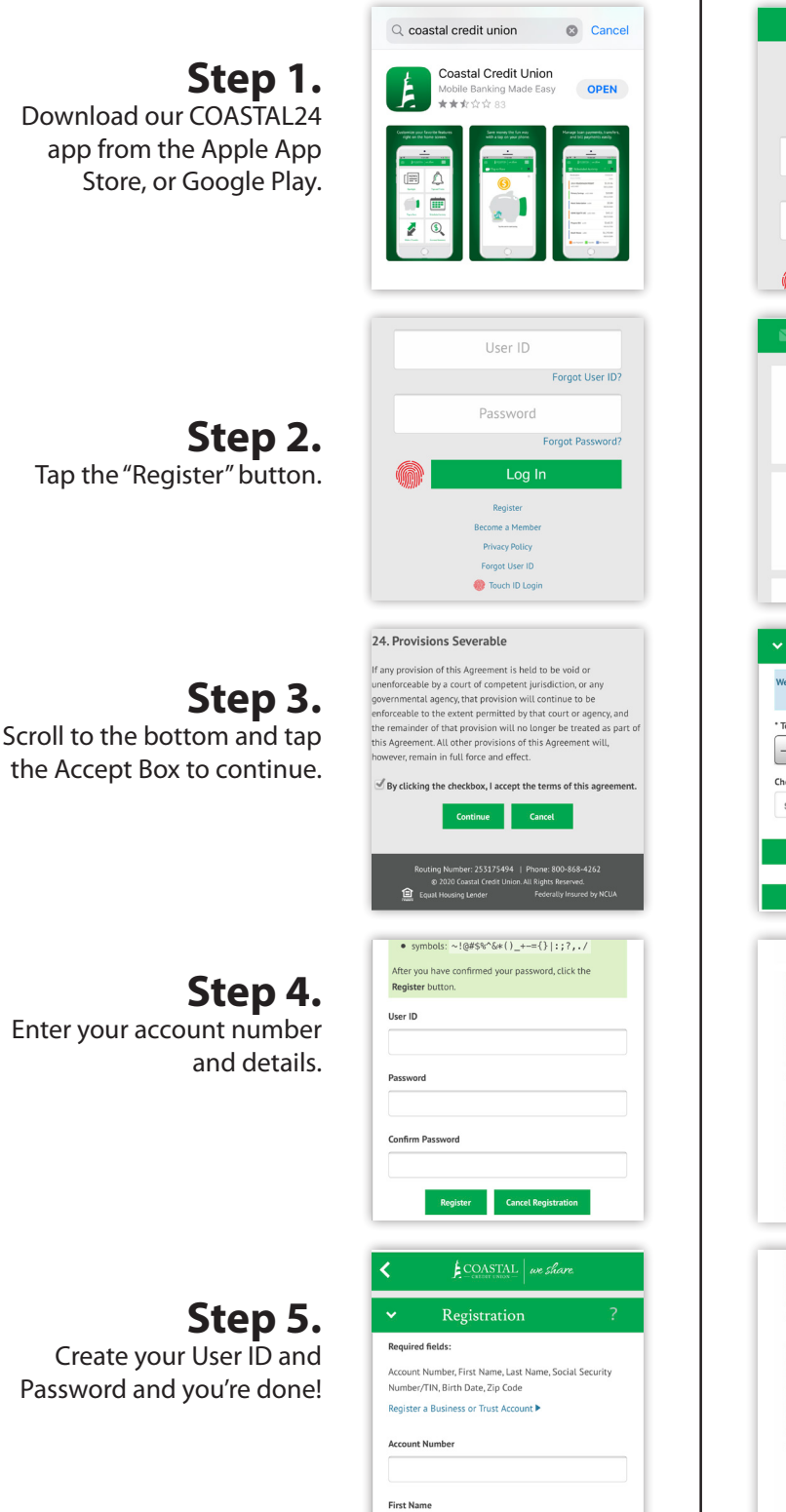

## How to use Mobile Check Deposit

Deposit checks using your mobile device simply by taking a picture of the check and submitting it through our app.

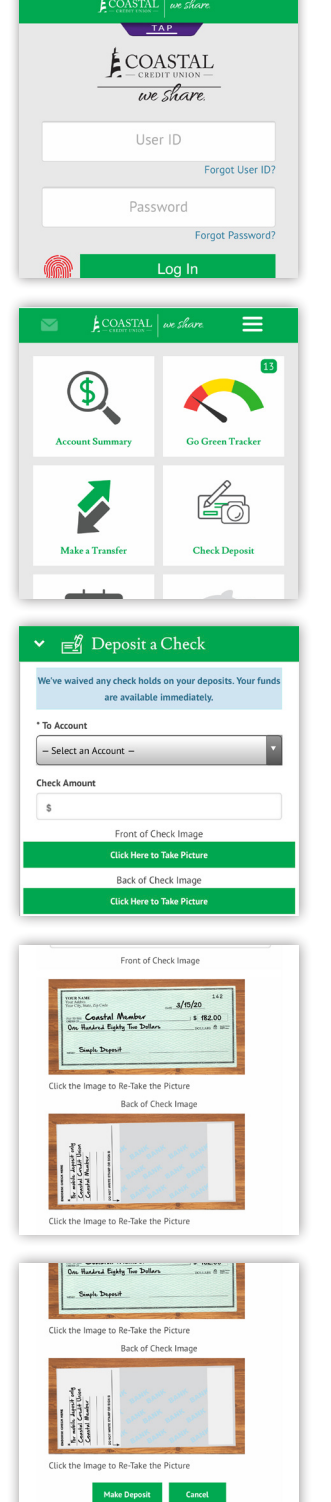

Step 1. Login to the COASTAL24 App.

**Step 2.** Tap the "Check Deposit" button.

**Step 3.** Select the account you wish to make the deposit to and enter the check amount.

**Step 4.** Take a picture of the front and back of the check. Don't forget to sign and endorse the back of the check: For mobile deposit only Coastal Credit Union.

**Step 5.** Tap the "Make Deposit" button and you're done!

See how you can get the most out of Coastal without visiting a branch **COASTAL24.com/DigitalTools**